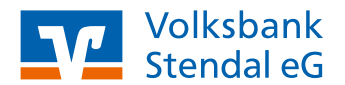

## **Online-Banking**

# Dauerauftrag anlegen/bearbeiten/löschen

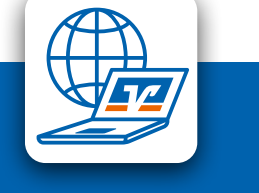

Stand 05/2022

#### **Das ist Ihre Ausgangssituation**

Sie sind Kunde der Volksbank Stendal eG und haben einen Online-Banking-Zugang. Dann bearbeiten Sie Ihre Daueraufträge bequem im Online-Banking.

### Login

1. Melden Sie sich wie gewohnt über den Login-Button oben rechts auf unserer Internetseite an.

#### Daueraufträge bearbeiten

 Unter dem Menüpunkt "Aufträge" wählen Sie "Daueraufträge"

#### Anlage eines Dauerauftrages

- Wählen Sie "Neuer Dauerauftrag" und geben Sie im Dauerauftragsformular die notwendigen Daten ein.
- Wählen Sie "Eingabe prüfen".
- Geben Sie eine g
  ültige TAN ein und best
  ätigen Sie mit "OK".
- Abschließend wird eine Bestätigungsseite angezeigt, die die Daten der Überweisung enthält. Diese Seite können Sie über das Drucken-Icon ausdrucken.

#### Änderung eines Dauerauftrages

- Wählen Sie in der Übersicht der bestehenden Daueraufträge den zu bearbeitenden Auftrag aus, klicken auf die drei Punkte in der rechten unteren Ecke und wählen anschließend "Bearbeiten" aus.
- Ändern Sie die gewünschten Daten.
- Bestätigen Sie anschließend Ihre Eingaben durch Klick auf den Button "Eingaben pr
  üfen".
- Auf der nächsten Seite werden Ihnen die vollständigen Daten des geänderten Dauerauftrags nochmals angezeigt.
- Geben Sie eine gültige TAN ein und bestätigen Sie mit "OK".
- Abschließend wird eine Bestätigungsseite angezeigt, die die Daten des geänderten Dauerauftrags enthält. Diese Seite können Sie über das Drucken-Icon ausdrucken.

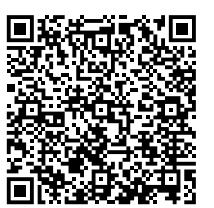

Direktlink zur Anmeldeseite

#### Löschen eines Dauerauftrages

- Wählen Sie in der Übersicht der bestehenden Daueraufträge den zu bearbeitenden Auftrag aus, klicken auf die drei Punkte in der rechten unteren Ecke und wählen anschließend "Löschen" aus.
- Prüfen Sie die Daten des Dauerauftrags, der gelöscht werden soll, und wählen Sie "Weiter".
- Geben Sie eine gültige TAN ein und bestätigen Sie mit "OK".
- Es wird eine Bestätigungsseite ausgegeben, die Sie über die ausgeführte Aktion informiert.
   Diese Seite können Sie über das Drucken-Icon ausdrucken.

#### weitere Hinweise

- Wenn Sie noch keine Daueraufträge gespeichert haben, wird in der Übersicht eine Kurzinformation angezeigt. Es steht nur der Button [Neuer Dauerauftrag] zur Verfügung.
- Wenn Sie einen Dauerauftrag löschen möchten, Ihnen aber die Funktion ,Löschen' in der Übersicht nicht angeboten wird, wenden Sie sich bitte an Ihre Bank.
- Wenn zu einem Dauerauftrag terminierte Änderungen vorhanden sind, wird der Hinweis "Änderungen siehe Details" ausgegeben.